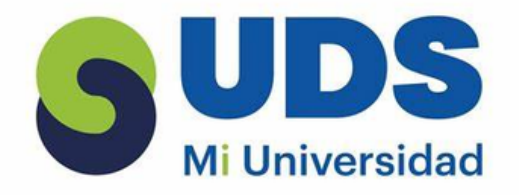

## Cesia Ovalle Méndez

## Universidad del sureste

licenciatura en nutrición

L.S.C. Salas Hernández Jose Vidal

|                | CONCEPTO<br>BASICO                        | EXCEL ES UNA APLICACIÓN PARA CREAR<br>HOJAS DE CÁLCULO QUE ESTÁ DIVIDIDA<br>EN FILAS Y COLUMNAS, Y AL CRUCE DE<br>ESTAS SE LE DENOMINA CELDAS                                                                                                    |
|----------------|-------------------------------------------|----------------------------------------------------------------------------------------------------|
| <b>V</b>       | INICIO DE<br>EXCEL                        | <ul> <li>HACER CLIC SOBRE EL ICONO DE EXCEL EN EL ESCRITORIO<br/>O EN EL LISTADO DE PROGRAMAS.</li> <li>EN WINDOWS 8 O 10, HACER CLIC EN EL MOSAICO DE<br/>EXCEL.</li> <li>ACTIVAR EL ICONO DE ACCESO DIRECTO DE LA<br/>APLICACIÓN EN EL MENÚ INICIO O HACIENDO DOBLE CLIC<br/>SOBRE UN ARCHIVO CON EL ICONO DEL PROGRAMA.</li> </ul>                                                                                                    |
|                | ABRIR UN LIBRO<br>DE TRABAJO              | <ul> <li>HACER CLIC EN LA PESTAÑA ARCHIVO.</li> <li>SELECCIONAR ABRIR.</li> <li>SELECCIONAR LA UBICACIÓN DONDE EL ARCHIVO<br/>ESTÁ GUARDADO.</li> <li>SELECCIONAR EL ARCHIVO QUE SE DESEA ABRIR.</li> </ul>                                                                                                    |
| Ś              | CREACION DE<br>FORMULAS                   | <ul> <li>ABRE UNA HOJA DE CÁLCULO DE EXCEL.</li> <li>HAZ CLIC EN LA CELDA DONDE DESEAS QUE APAREZCA EL<br/>RESULTADO DE LA FÓRMULA.</li> <li>ESCRIBE LA FÓRMULA, COMENZANDO CON EL SIGNO IGUAL O EL<br/>SIGNO MÁS (+).</li> <li>PUEDES USAR VALORES CONSTANTES, REFERENCIAS A OTRAS<br/>CELDAS Y OPERADORES COMO SUMA, RESTA, MULTIPLICA O DIVIDE</li> </ul>                                                                                                    |
| S              | DAR<br>FORMATOS A<br>LOS DATOS            | <ul> <li>SELECCIONA LAS CELDAS A LAS CUALES DESEAS<br/>DARLES FORMATO.</li> <li>EN LA PESTAÑA INICIO, HAZ CLIC EN EL COMANDO<br/>"DAR FORMATO COMO TABLA".</li> <li>SELECCIONA EL ESTILO DE TABLA QUE QUIERES<br/>USAR</li> </ul>                                                                                                    |
| Crisi<br>Crisi | CREACION DE UN<br>GRAFICO                 | <ul> <li>SELECCIONA LOS DATOS QUE DESEAS INCLUIR EN EL<br/>GRÁFICO.</li> <li>DIRÍGETE A LA PESTAÑA «INSERTAR» EN LA BARRA DE HERRAMIENTAS DE<br/>EXCEL Y SELECCIONA EL TIPO DE GRÁFICO QUE DESEAS CREAR.</li> <li>UNA VEZ QUE HAYAS SELECCIONADO EL TIPO DE GRÁFICO, EXCEL CREARÁ<br/>AUTOMÁTICAMENTE UN GRÁFICO BÁSICO CON TUS DATOS SELECCIONADOS.</li> <li>PARA PERSONALIZAR TU GRÁFICO, HAZ CLIC EN ÉL PARA SELECCIONADO Y LUEGO<br/>DIRÍGETE A LA PESTAÑA «DISEÑO» EN LA BARRA DE HERRAMIENTAS DE EXCEL.</li> <li>UNA VEZ QUE HAYAS PERSONALIZADO TU GRÁFICO, ASEGÚRATE DE</li> </ul> |
|                | UTILIZACION DEL<br>LIBRO DE TRABAJO       | ES UN ARCHIVO QUE CONTIENE UNA O MÁS HOJAS DE<br>TRABAJO DONDE LOS DATOS SE ALMACENAN Y MANIPULAN.<br>CREAR, EDITAR Y ADMINISTRAR LIBROS DE TRABAJO IMPLICA<br>VARIOS PASOS, COMO NOMBRAR, GUARDAR, FORMATEAR Y<br>USAR FÓRMULAS Y FUNCIONES.                                                                                                    |
|                | FUNCIONAMIENTO<br>DEL LIBRO DE<br>TRABAJO | MICROSOFT EXCEL ES UNA HERRAMIENTA<br>PODEROSA DE HOJA DE CÁLCULO QUE SE<br>UTILIZA PARA REALIZAR CÁLCULOS Y<br>ANÁLISIS DE DATOS.                                                                                                    |

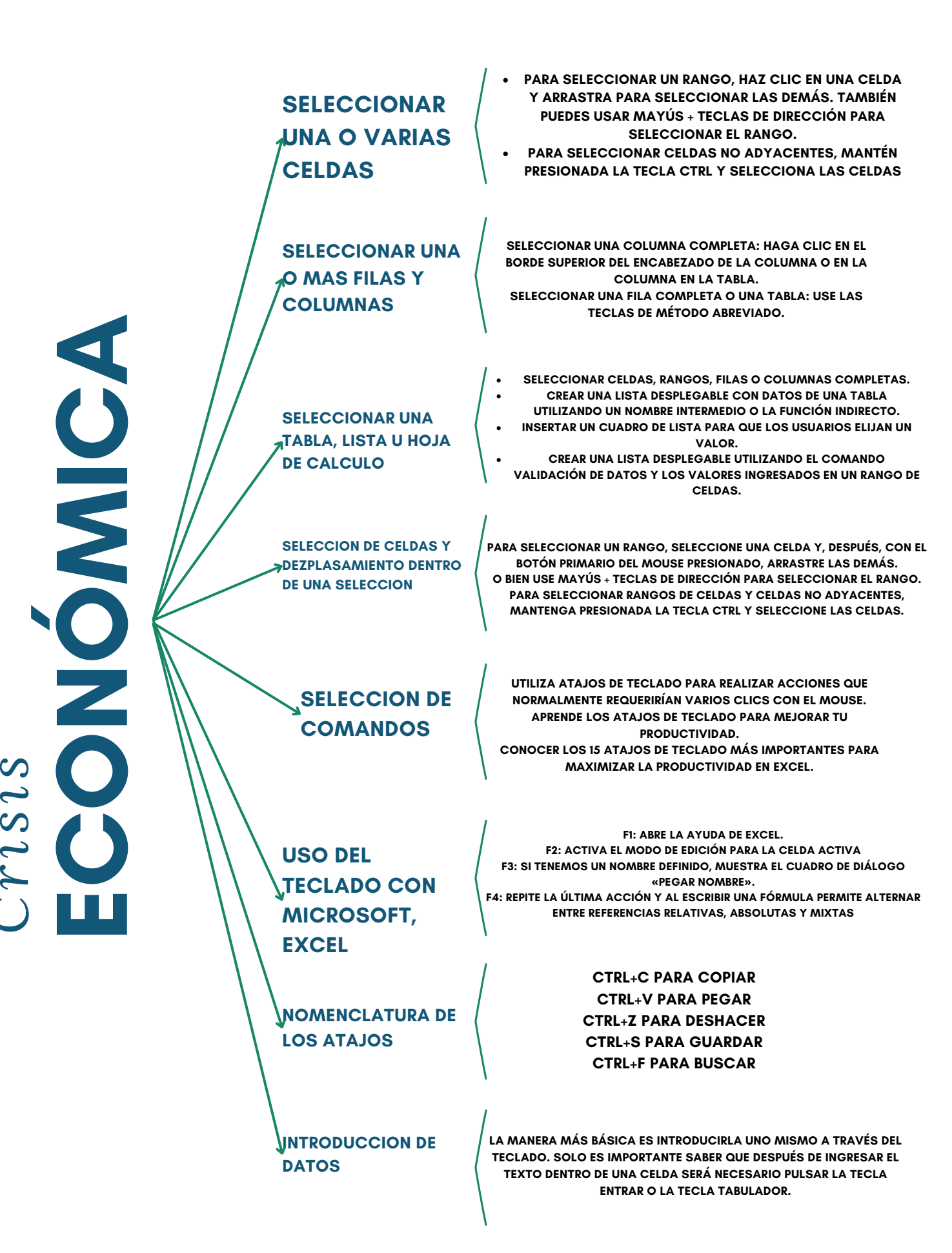